## >> NX

18

## **Create Associative Mass Part Attribute for Parts List**

For using the weight data in a parts list, you need a part attribute holding the solids mass property. To achieve this we create a part attribute from an existing expression using a KF function within the expression editor.

In the first step we create the expression through the Body Measurement functionality.

- Analysis => Measure Bodies...
- Select the body
- Change the dynamic pull-down menu to *Mass* to see the actual value
- Select the *Keep Measure button* of the toolbar (NX3, NX4)

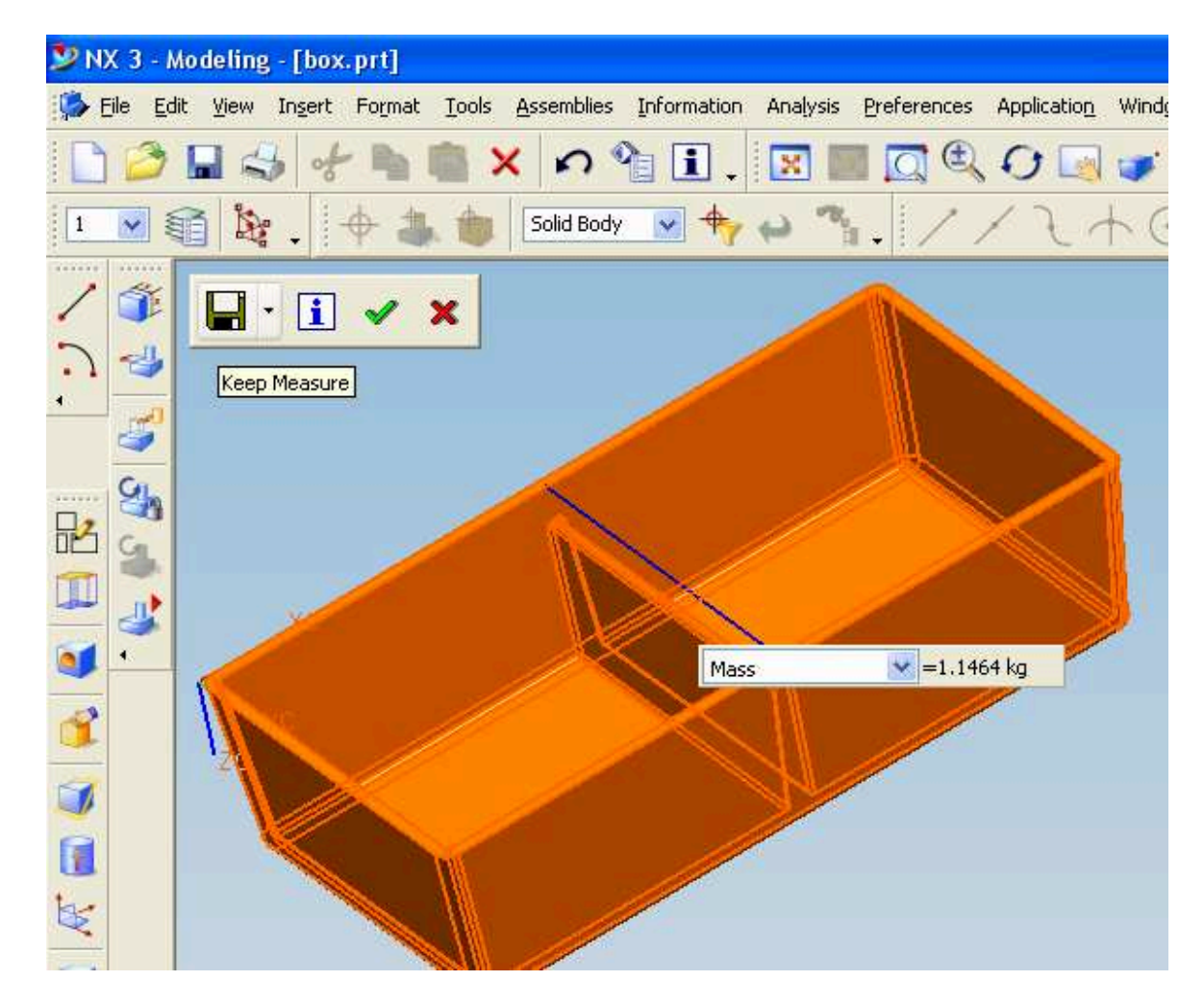

In NX5 you want to turn on the option Associative instead and confirm the dialog:

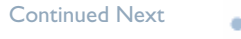

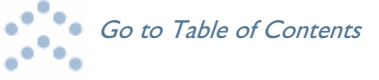

>> NX

| 🦻 NX 5 - Gateway               | - [box.prt (Modi                  | fied) ]                   |                    |           |                   |             |                 |
|--------------------------------|-----------------------------------|---------------------------|--------------------|-----------|-------------------|-------------|-----------------|
| <u>File E</u> dit <u>V</u> iew | v In <u>s</u> ert Fo <u>r</u> mat | <u>I</u> ools <u>A</u> ss | emblies <u>I</u> n | formation | Ana <u>l</u> ysis | Preferences | Wind <u>o</u> w |
| 💆 Start + 📄 🕻                  | 🤊 🖬 🐂 🖡                           | XX                        | ) Call             | 5 %.      | X                 |             | 0               |
| Solid Body                     | 💌 🎒 र 🖶 र 📦                       | · @ * *                   | ۱ 🛥 🗖              |           |                   |             |                 |
| Select bodies to m             | easure mass prop                  | erties                    |                    |           |                   |             |                 |
| < 🔪 Measure Bo                 | dies ఎ = 🗙                        | >                         |                    |           |                   |             |                 |
| Objects                        |                                   | _                         | -                  |           |                   |             |                 |
| Select bodies (1)              |                                   |                           |                    |           |                   |             |                 |
| Associative Meas               | ure and Checking                  | ~                         |                    |           |                   |             |                 |
| Associative                    |                                   |                           |                    |           |                   |             |                 |
| Requirement                    | None                              |                           |                    |           |                   |             |                 |
| Results Display                |                                   | -                         | $\sim$             |           |                   |             |                 |
| Show Information               | Window                            |                           | 1                  |           |                   |             |                 |
| Annotation                     | None                              |                           |                    |           |                   |             | 1               |
| Settings                       |                                   | ^                         | Mass               |           | =1.1464           | ka          |                 |
| Line Color                     |                                   |                           | 111033             |           |                   |             |                 |
| Box Color                      |                                   |                           |                    | 11        |                   |             |                 |
| Text Color                     |                                   |                           | 1                  | Y         | 1                 |             |                 |
| Text Size                      | Medium                            |                           | X.                 |           |                   |             |                 |

Now you will find a new feature in your part navigator and the associated expressions in your Expression Editor:

 ☑ ≦ Edge Blend (8)
 1

 ☑ ■ Body Measurement (9)
 1

| <b>p34</b> | (Body Measurement(9) surface_area)   | (Measure) | 95212  | mm^2 |
|------------|--------------------------------------|-----------|--------|------|
| 🚥 p35      | (Body Measurement(9) volume)         | (Measure) | 146396 | mm^3 |
| 🚥 p36      | (Body Measurement(9) mass)           | (Measure) | 1.1463 | kg   |
| 🚥 p37      | (Body Measurement(9) weight)         | (Measure) | 11.242 | N    |
| 🚥 p38      | (Body Measurement(9) radius_of_gyrat | (Measure) | 72.900 | mm   |

The last step is letting the system create a part attribute for you.

- Tools => Expression
- Create a new expression with the following formula:

```
NX3:

mass_attr =

ug_setAttrValue_(ug_askCurrentWorkPart(), "PART_ATTRIBUTE", "MASS", stringValue(p36))

NX4/NX5:

mass_attr =

ug_setPartAttrValue("MASS",format("%f",p36))
```

Continued Next

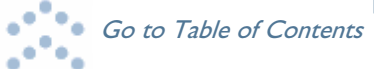

19

| >> NX                                                                                                    |                                                                                                    |                                                                                                    |                                                                                                    |                                                       |
|----------------------------------------------------------------------------------------------------|----------------------------------------------------------------------------------------------------|----------------------------------------------------------------------------------------------------|----------------------------------------------------------------------------------------------------|-------------------------------------------------------|
| ntinued from previous                                                                                                    |                                                                                                    |                                                                                                    |                                                                                                    |                                                       |
| Type Number 💌                                                                                                    |                                                                                                    |                                                                                                    | Constant                                                                                                    |                                                       |
| Name mass_attr                                                                                                    |                                                                                                    |                                                                                                    |                                                                                                    |                                                       |
| Formula ug_setPart                                                                                                    | tAttrValue("MASS",fo                                                                                                    | rmat("%f",p3                                                                                                    | 6))                                                                                                    |                                                       |
| 🔺 🕼 🔝 🚽                                                                                                    | 🔞 🔎 🚄 📎 🖻                                                                                                    | $\mathbf{R}$                                                                                                    |                                                                                                    |                                                       |
|                                                                                                    |                                                                                                    |                                                                                                    | OK Appl                                                                                                    | y Cancel                                              |
| course you can also use a                                                                                                    | any other value from the b                                                                                                    | ody measurem                                                                                                    | ent, for example " <b>volume</b>                                                                                                    | 9".                                                   |
| Open the <i>File =&gt; Proper</i>                                                                                                    | rties dialog and check the                                                                                                    | e new part attrib                                                                                                    | oute.                                                                                                    |                                                       |
|                                                                                                    | < 🗙 Displayed Part                                                                                                    | Properties                                                                                                    | × >                                                                                                    |                                                       |
|                                                                                                    | Attributes Displayed Pa                                                                                                    | rt Weight Part                                                                                                    | File Preview                                                                                                    |                                                       |
|                                                                                                    | Title                                                                                                    | Value                                                                                                    | Туре                                                                                                    |                                                       |
|                                                                                                    | MASS                                                                                                    | 1.146375                                                                                                    | String                                                                                                    |                                                       |
|                                                                                                    |                                                                                                    |                                                                                                    |                                                                                                    |                                                       |
| NX3/NX4 you may have to<br>nensions. This is not nece<br>use this part attribute in y<br>Select a column whe                                                                                                    | o call <b>Tools =&gt; Update =&gt;</b><br>essary for NX5 anymore a<br>our parts list, just add a n<br>ere you want to insert the                                                                                                    | > Update for ex<br>nd the expressi<br>ew column:<br>new one                                                                                                    | <b>xternal change</b> after chan<br>ion and part attribute is fu                                                                                                    | nging the moc<br>Illy associative                     |
| NX3/NX4 you may have to<br>nensions. This is not nece<br>use this part attribute in y<br>Select a column whe<br>MB3 => Insert => C                                                                                                    | o call Tools => Update =>         essary for NX5 anymore a         our parts list, just add a new         ere you want to insert the         columns to the Left/Right         OX         ART NAME       O                                                                                                    | Update for expression of the expression of the expression of th          | xternal change after chan<br>ion and part attribute is fu                                                                                                    | nging the moc<br>Illy associative                     |
| NX3/NX4 you may have to<br>nensions. This is not nece<br>use this part attribute in y<br>• Select a column whe<br>• <i>MB3 =&gt; Insert =&gt; C</i>                                                                                                    | o call Tools => Update =>         essary for NX5 anymore a         our parts list, just add a new         ere you want to insert the         columns to the Left/Right         OX         ART NAME       O                                                                                                    | Update for expression of the expression of the expression of             | xternal change after chan<br>ion and part attribute is fu                                                                                                    | nging the moc<br>Illy associative                     |
| NX3/NX4 you may have to<br>nensions. This is not nece<br>use this part attribute in y<br>• Select a column whe<br>• <i>MB3 =&gt; Insert =&gt; C</i>                                                                                                    | o call Tools => Update =>         essary for NX5 anymore a         our parts list, just add a new         ere you want to insert the         columns to the Left/Right         OX         ART NAME         OX                                                                                                    | <ul> <li>Update for expression of the expression of the expres</li></ul> | m List<br>Columns to<br>Columns to                                                                                                    | nging the mod<br>Illy associative<br>the <u>L</u> eft |
| NX3/NX4 you may have to<br>nensions. This is not nece<br>use this part attribute in y<br>• Select a column whe<br>• <i>MB3 =&gt; Insert =&gt; C</i>                                                                                                    | o call Tools => Update =>         essary for NX5 anymore a         our parts list, just add a ne         ere you want to insert the         columns to the Left/Right         OX         ART NAME         OX                                                                                                    | <ul> <li>Update for expression of the expression of the expres</li></ul> | m List Columns to Columns to                                                                                                    | o the <u>L</u> eft                                    |
| <ul> <li>NX3/NX4 you may have to hensions. This is not nece use this part attribute in y</li> <li>Select a column whe</li> <li>MB3 =&gt; Insert =&gt; C</li> <li>I BC</li> <li>PC NO PA</li> </ul>                                                                                                    | o call Tools => Update =>         essary for NX5 anymore a         our parts list, just add a new         our parts list, just add a new         ore you want to insert the list         olumns to the Left/Right         OX         ART NAME         ON         ON | <ul> <li>Update for example of the expression of the expression of the expressio</li></ul> | m List<br>Columns to                                                                                                    | o the <u>L</u> eft                                    |
| <ul> <li>NX3/NX4 you may have to hensions. This is not nece use this part attribute in y</li> <li>Select a column whe</li> <li>MB3 =&gt; Insert =&gt; C</li> <li>PC NO PA</li> <li>Select the new colum</li> <li>MB3 =&gt; Style</li> </ul>                                                                    | o call Tools => Update =>         essary for NX5 anymore a         our parts list, just add a new         ore you want to insert the i         olumns to the Left/Right         OX         NRT NAME         OX         NRT NAME                                                                                                    | <ul> <li>Update for example of the expression of the expression of the expressio</li></ul> | m List<br>Columns to<br>Columns to                                                                                                    | o the <u>L</u> eft                                    |
| NX3/NX4 you may have to<br>hensions. This is not nece<br>use this part attribute in y<br>Select a column whe<br>MB3 => Insert => C<br>D<br>D<br>D<br>D<br>D<br>D<br>D<br>D<br>D<br>D<br>D<br>D<br>D<br>D<br>D<br>D<br>D<br>D                                                                                   | o call Tools => Update =>         essary for NX5 anymore a         our parts list, just add a new         ore you want to insert the i         olumns to the Left/Right         OX         NRT NAME         OX         NRT NAME         OX         NRT NAME                                                                                                    | <ul> <li>Update for example of the expression of the expression of the expressio</li></ul> | m List<br>Columns to<br>Columns to                                                                                                    | o the <u>L</u> eft                                    |
| NX3/NX4 you may have to<br>hensions. This is not nece<br>use this part attribute in y<br>Select a column whe<br>MB3 => Insert => C<br>PC NO PA<br>Select the new colum<br>MB3 => Style<br>Select the MASS att                                                                                                  | o call Tools => Update =>   essary for NX5 anymore a   our parts list, just add a new   our parts list, just add a new   olumns to the Left/Right   ox   OX   ART NAME   OX   ART NAME   OX   ART NAME   OX                                                                                                    | <ul> <li>Update for expression of the expression of the expres</li></ul> | m List Columns to Columns to                                                                                                    | the <u>L</u> eft<br>the <u>Right</u>                  |
| NX3/NX4 you may have to<br>hensions. This is not nece<br>use this part attribute in y<br>• Select a column whe<br>• <i>MB3 =&gt; Insert =&gt; C</i><br>• <i>MB3 =&gt; Insert =&gt; C</i><br>• Select the new colum<br>• <i>MB3 =&gt; Style</i><br>• Select the <i>MASS att</i>                                 | o call Tools => Update =>   essary for NX5 anymore a   our parts list, just add a new   our parts list, just add a new   our parts list, just add a new   olumns to the Left/Right   olumns to the Left/Right   ox   ART NAME   OX   ART NAME   OX   Inn   tribute from the list   ing   Columns   Cells                                                                                                    | <ul> <li>Update for expression of the expression of the expres</li></ul> | m List Columns to Columns to                                                                                                    | the <u>L</u> eft<br>the <u>Right</u>                  |
| NX3/NX4 you may have to<br>hensions. This is not nece<br>use this part attribute in y<br>• Select a column whe<br>• <i>MB3 =&gt; Insert =&gt; C</i><br>• <i>MB3 =&gt; Insert =&gt; C</i><br>• Select the new colum<br>• <i>MB3 =&gt; Style</i><br>• Select the <i>MASS att</i><br>• Select the <i>MASS att</i> | o call Tools => Update =>   essary for NX5 anymore a   our parts list, just add a new   our parts list, just add a new   ere you want to insert the following to the Left/Right   OX   ART NAME   OX   ART NAME   OT   Ing   Columns   Columns   Columns   Columns   Columns   Columns   Columns   Cells   Fit Mel   Type                                                                                                    | <ul> <li>Update for example of the expression of the expression of the expressio</li></ul> | m List<br>General Columns to<br>General Columns to                                                                                                    | the Left<br>the <u>Right</u>                          |
| NX3/NX4 you may have to<br>hensions. This is not nece<br>use this part attribute in y<br>Select a column whe<br>MB3 => Insert => C<br>I<br>I<br>I<br>D<br>C<br>NO<br>PC<br>NO<br>P/<br>Select the new colum<br>MB3 => Style<br>Select the MASS att<br>Letteri<br>Column<br>Attribu                             | o call Tools => Update =>   essary for NX5 anymore a   our parts list, just add a new   our parts list, just add a new   ere you want to insert the ist   columns to the Left/Right   OX   OX   ART NAME   OX   ART NAME   OX   Inn   tribute from the list   ing   Columns   Cells   Fit Met   Type   te Name                                                                                                    | Update for expression of the expression of the expression of th          | m List<br>General Columns to<br>General Columns to                                                                                                    | the <u>L</u> eft<br>the <u>Right</u>                  |
| NX3/NX4 you may have to<br>hensions. This is not nece<br>use this part attribute in y<br>Select a column whe<br>MB3 => Insert => C<br>Select the new colum<br>MB3 => Style<br>Select the MASS att<br>Letteri<br>Column<br>Attribu                                                                              | o call Tools => Update =>   essary for NX5 anymore a   our parts list, just add a new   our parts list, just add a new   olumns to the Left/Right   ox   ox<                                                                                                    | Update for expression<br>and the expression<br>ew column:<br>new one<br>t<br>Select from<br>Select from<br>Select<br>Select                                                                                                    | Market in and part attribute is fur in and part attribute is fur in a second second se | the <u>Left</u><br>the <u>Right</u>                   |

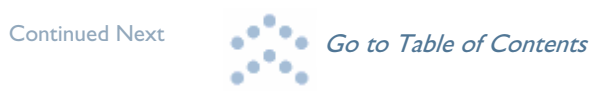

Continued from previous

• Make sure that the cell format is set to *Text*, otherwise the value may be rounded.

| < | 🔪 Annotation Styl       | × >         |
|---|-------------------------|-------------|
| ſ | Lettering Columns Cells | Fit Methods |
|   | Format                  | Text        |

>> NX & I-deas

**Final Result:** 

| ]     | BOX       | 1   | 1.146375 |
|-------|-----------|-----|----------|
| PC NO | PART NAME | OTY | MASS     |

## **Frank Berger**

## The Implications of Using or Not Using a Subassembly Configuration on the Behavior of I-deas Master Assembly

There is some confusion on the part of Master Assembly users concerning the significance of using or not using a configuration from a subassembly in the definition of the configuration of a parent assembly. There are several things to consider, but the biggest two considerations are the design intent and the behavior of a constraint network when that constraint network is solved. This article will attempt to explain the significance of using or not using a subassembly configuration in the definition of a parent assembly's configuration.

Consider the following simple clock in a box assembly:

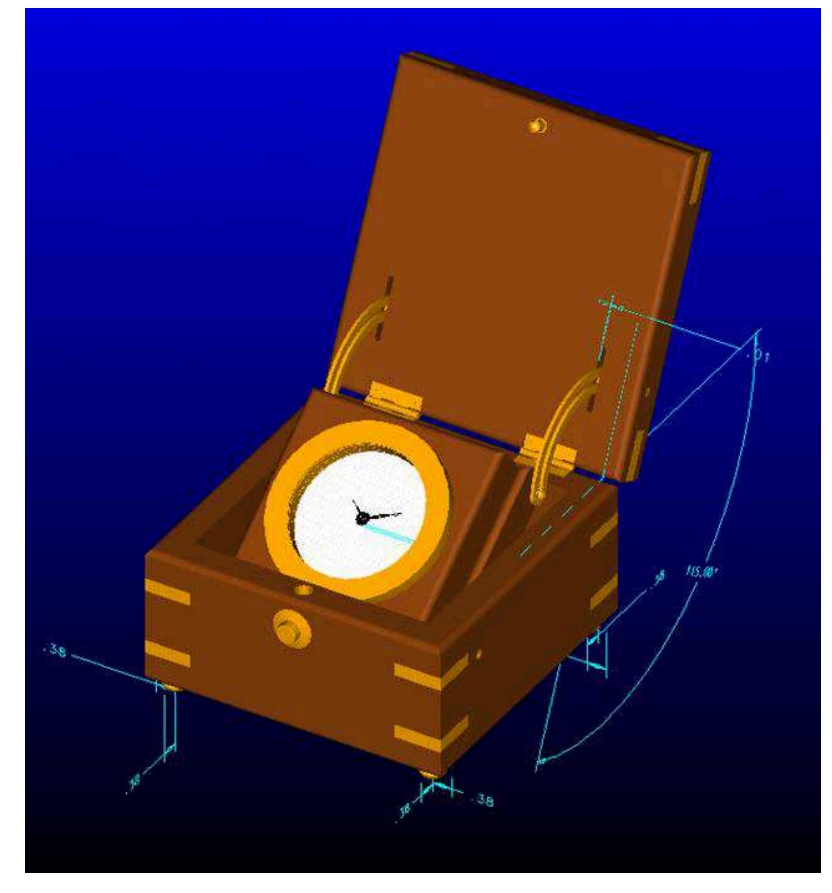

Continued Next

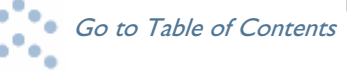